1、打开网址 https://mp.weixin.qq.com/,注册或扫码登录微信公众平台

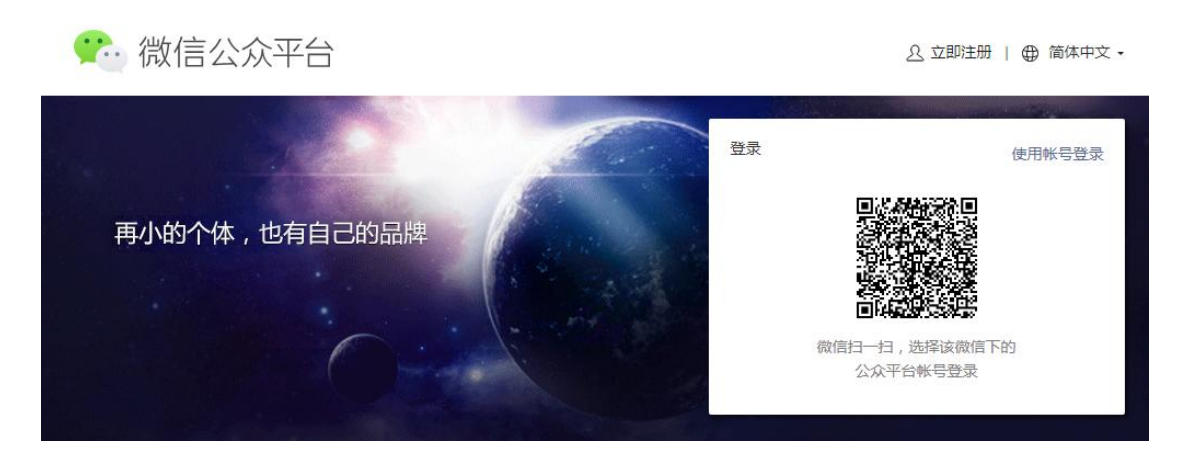

2、确认公众号是服务号,并且已认证,登录公众号后鼠标箭头移动到右上角公 众号图标处,可以看到公众号类型和认证情况

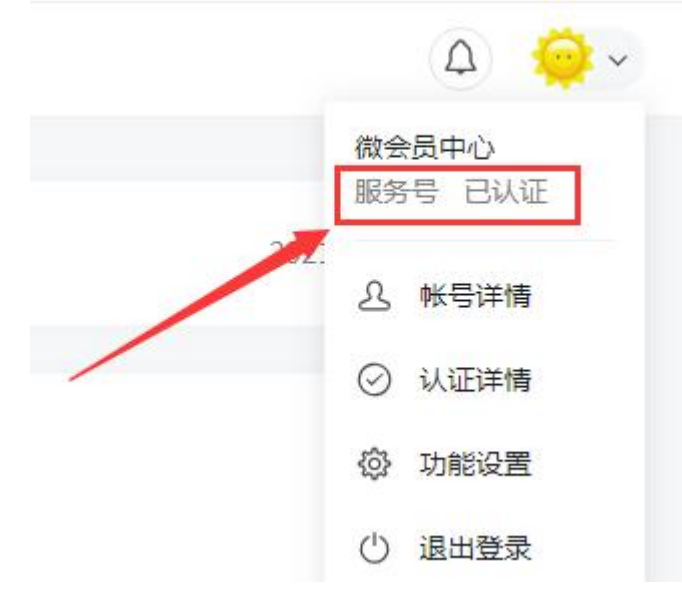

#### 3、设置业务域名和 JS 接口安全域名和网页授权域名(填写会员系统域名),并 将验证文件上传到会员系统后台

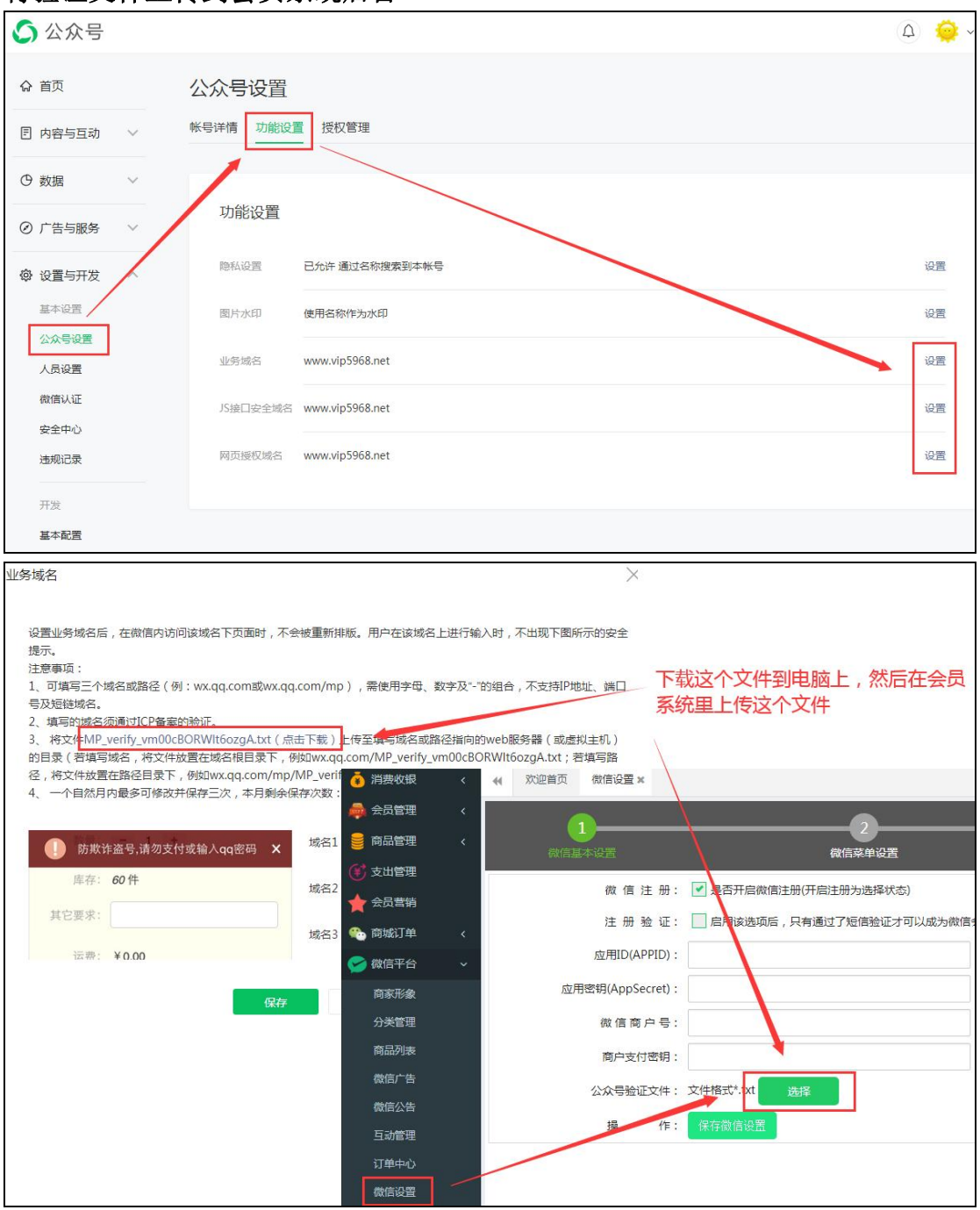

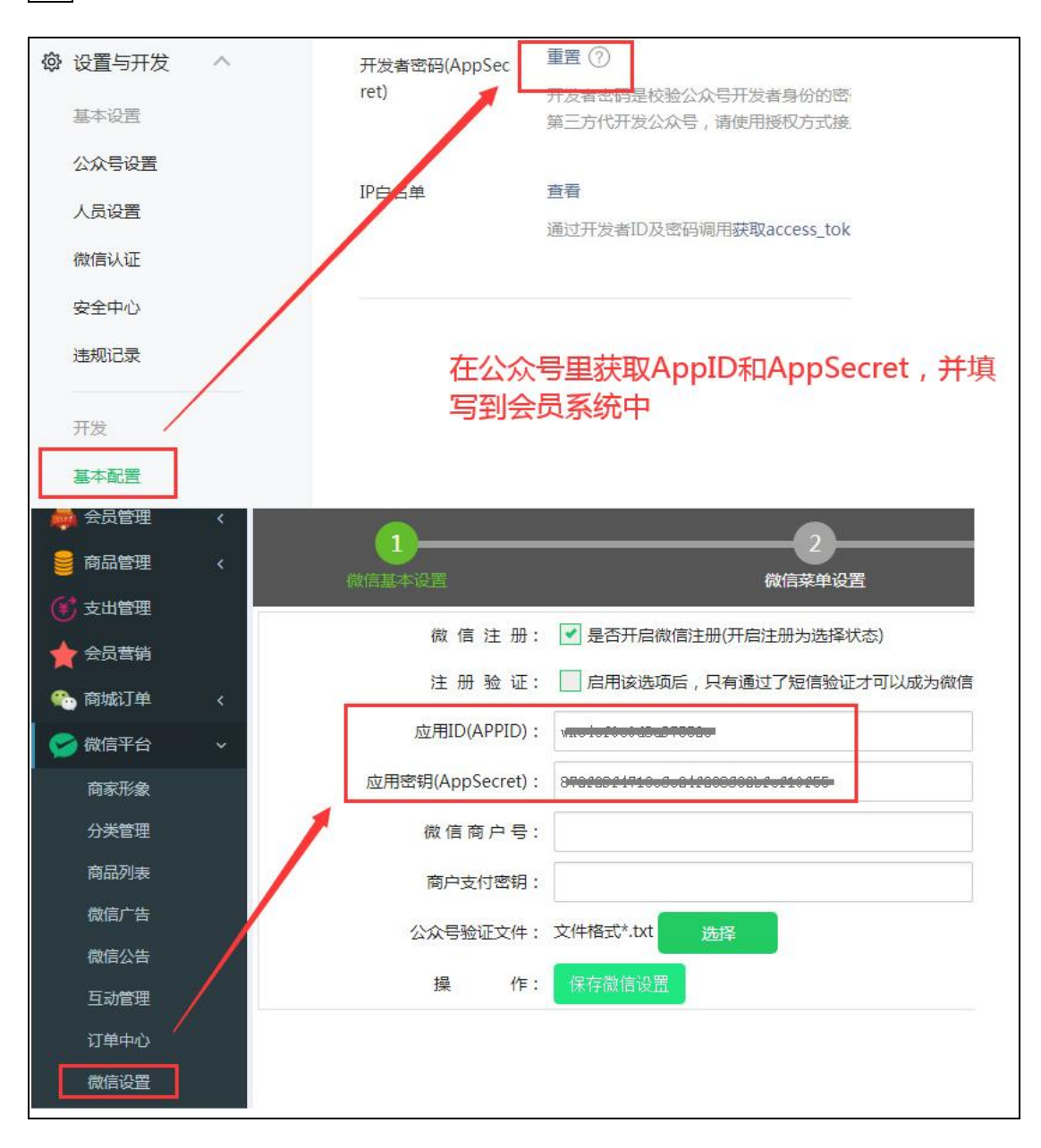

# 4、公众号里获取 AppID 和 AppSecret,并填写到会员系统中

5、公众号里设置 IP 白名单

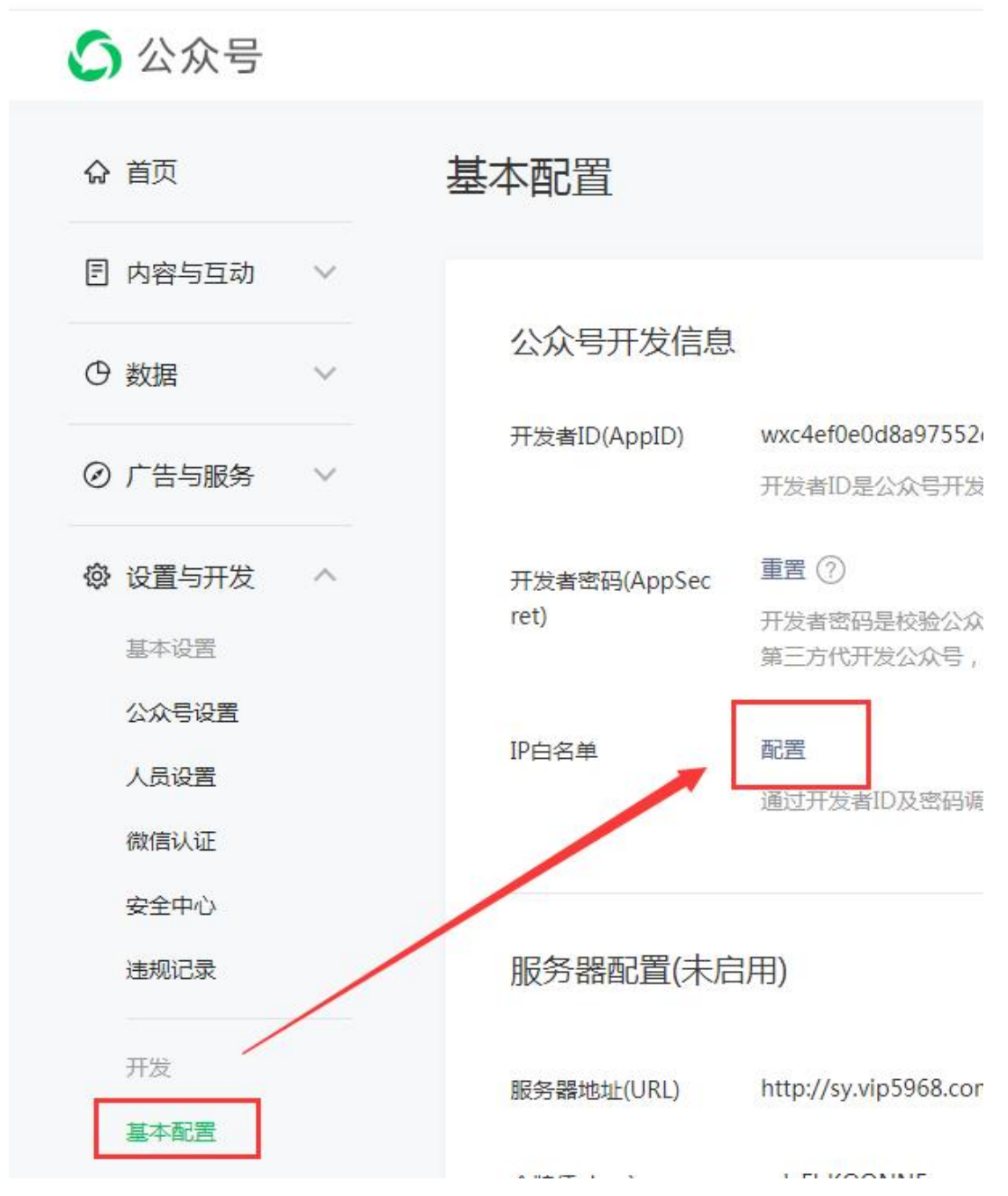

IP 获取方法: 打开网址 <u>http://mip.chinaz.com</u>, 输入会员系统的域名即可查 询到 IP 地址

6、配置完成以后,先退出重新登录会员系统,添加自定义菜单,添加完成以后 保存,重新关注公众号即可看到变化

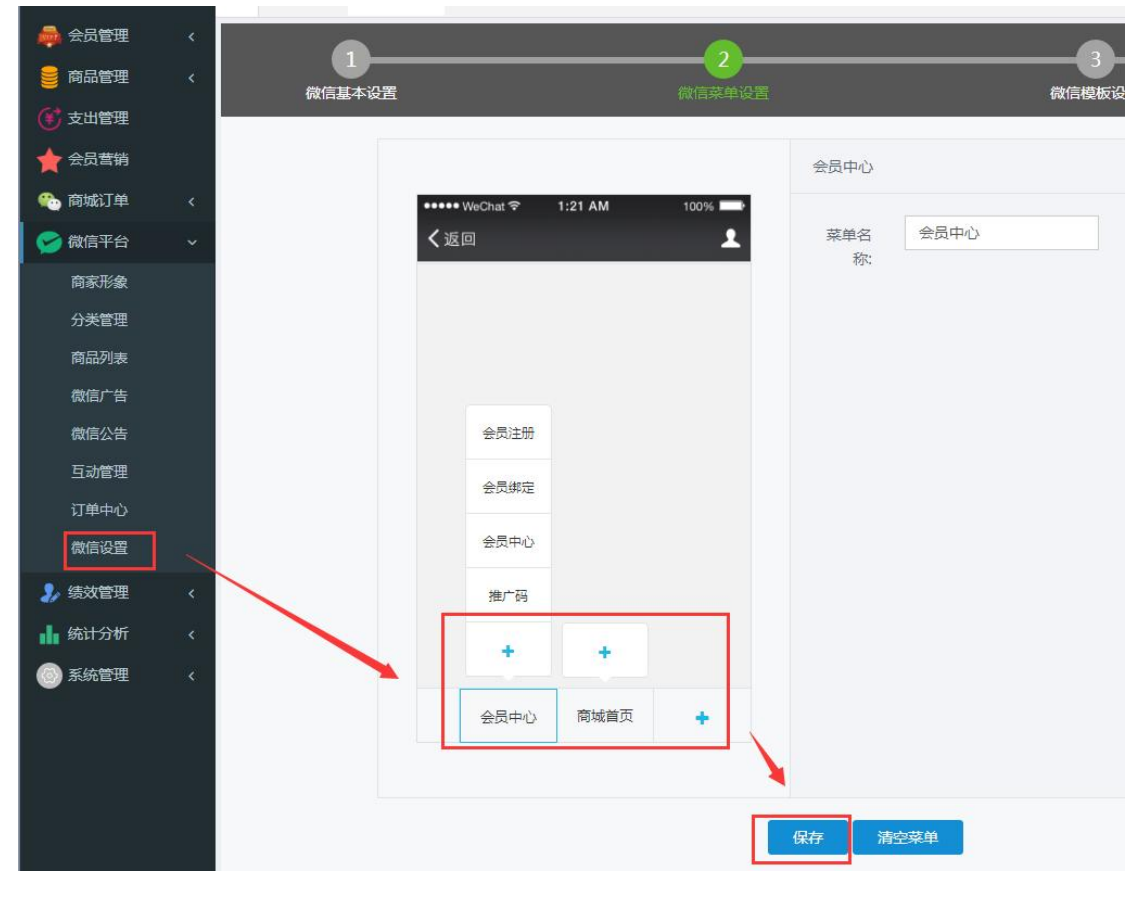

### 微信端的支付功能,需要开通微信商户 商户登录地址:https://pay.weixin.qq.com/

### 1、先在公众号的微信支付菜单,查看是否已经关联商户号,如果未关联则需要 先进行关联商户号操作,在微信支付后台填入公众号的 Appid 进行关联

| 🕥 公众号               |                  |                             |                   |         |        |     |
|---------------------|------------------|-----------------------------|-------------------|---------|--------|-----|
| ☆ 首页                | 待关联商户号(用         | G务商模式) (AppID:wxcd          | ddc00c3b0710d3b)  |         |        |     |
| ■ 内容与互动 ∨           | 申请单编号            | 特约商户商户                      | <b>号</b> 样        | 封商户企业全称 | 服务商商户  | 导   |
| ⊙数据 ∨               |                  |                             |                   |         | 智无数据   |     |
| ⊘ 广告与服务 ^           |                  |                             |                   |         |        |     |
| 广告主                 |                  |                             |                   |         |        |     |
| 流 <u>軍主</u><br>订阅通知 | 已关联商户号           | ]                           |                   |         |        |     |
| 春服                  | 商户号              | 企业全称                        |                   | 商户简称    |        |     |
| 小柱序管理               | 1663794044       | 广州翰宸生物科技有限公                 | 23                | 绿芙妮旗船   | 心古     |     |
| 微信搜一搜               |                  |                             |                   |         |        |     |
| 微信支付                |                  |                             |                   |         |        |     |
| 服务市场                | 微信支付品牌账          | 、号(当前账号的AppID:wxx           | :ddc00c3b0710d3b) |         |        |     |
| 🕑 微信支付              | 商户平台             | 首页                          | 交易中心 账户           | 中心 营销中心 | 产品中心   | 数据中 |
| 产品大全                | AppID账号管理        |                             |                   |         |        |     |
| 我的产品                |                  |                             |                   |         |        |     |
| 开发配置                | 我关联的AppID账号      |                             |                   |         |        |     |
|                     | i)完成关联的AppID账号,制 | <sup>务可用于支付,</sup> 营销,用户触达, | 支付凭证小程序等业务。       | 查看指引    |        |     |
| AppID账号管理           | Q 请输入昵称/AppID    | 搜索                          |                   |         | + 关联Ap | pID |
|                     | 昵称               | AppID                       | 账号类型              | 关联状态。   | 操作 ❷   |     |
|                     | 绿芙妮              | wxcddc00c3b0710d3b          | 服务号               | 已关联     | 查看     |     |
|                     |                  |                             |                   |         |        |     |

# 2、点击微信支付的开发配置,填写支付授权目录(http://域名/Mobile)

| PEACE       开发配置         THERE       FIFE         ApplDRFTERE       原产品         ApplDRFTERE       原产品         THERE       原产品         SAPUEXTIERE       FIFE         JSAPUEXTIERE       FIFE         JSAPUEXTIERE       FIFE         SZUDEXTIERE       FIFE         SZUDEXTIERE       FIFE         ApplEXTIERE       FIFE         SZUDEXTIERE       FIFE         SZUDEXTIERE       FIFE         SUDEXTIERE       FIFE         SUDEX | 쭏 微信支                 | 一 商                           | 户平台                                |                         | 首页     | 交易中心 | 账户中心 | 营销中心 | 产品中心 | 数据中 |
|----------------------------------------------------------------------------------------------------|-----------------------|-------------------------------|------------------------------------|-------------------------|--------|------|------|------|------|-----|
| TYBRE         EFFE           AppiD/KFSTEE         展中号         15/1840030           原中名标         广州能報生物科技有限公司         展中名标         广州能報生物科技有限公司           東京語标         LIVENNYIggR         支付度双目示         展示可能         展示可能           家加支付授双目示          新工作以「「」」         新工作式 15/0000         新工作           文付授双目示          新工作         新工作         「           文付授双目示           新工作            文付授双目示                文付授双目示                 支付授双目示                  支付授双目示 <td>产品大全</td> <td></td> <td>开发配置</td> <td></td> <td></td> <td></td> <td></td> <td></td> <td></td> <td></td>                                                                                                    | 产品大全                  |                               | 开发配置                               |                         |        |      |      |      |      |     |
| TX#RE       前卡号       1671840030         ApplDRYETET       前卡号       1671840030         原常係       广州能源生物科技有用公司       再家條         文訂版置       東京旅院       LIVENNY爆現局         JSAPI支付       支訂版図目录       支訂版図目录         文訂版収目录        新た他のSW、VIp5968.net/Mobile         文訂版収目录        Anchensw.Vip5968.net/Mobile         1. 外部要包含http:shttps:       日本支持P时地址         2. 減以公蚪杠: Y結堅                                                                                                    | 2002 00               |                               | 裔户信息                               |                         |        |      |      |      |      |     |
| ApplD展号管理<br>同户名称 广州能聚生物科技有限公司<br>可求而称 LVENY/很美观<br>支付起置<br>JSAPI支付 支付接取目录 派加<br>JSAPI支付 支付接取目录 派加<br>可无态语<br>新元态语<br>TT工生软有十分钟左右延迟,建议进开交易高峰时间添加                                                                                                    | 开发配置                  |                               | 商户号                                | 1671840030              |        |      |      |      |      |     |
| 京京商府     LVENNY優美端       文付配置     文付配置       JSAPI支付     文付接収目录 (服务可添加5个)       第元版旗         客付接収目录         文付接収目录         文付接収目录         本         文付接収目录         上ttp://         hanchensw.vip5968.net/Mobile/         1. 失部要包含httpachtps, 且不支持IP地址         2付接収目录         正式生效有十分钟左右延迟, 建议避开交易高峰时间添加                                                                                                    | AppID账号管理             |                               | 商户名称                               | 广州翰宸生物科技有限公司            |        |      |      |      |      |     |
| 文印配置       JSAPI支付 支付援权目表 添加       JSAPI支付 支付援权目录 (量多可添加5个)       雪         JSAPI支付 支付援权目录       雪元数3周         添加支付授权目录       「加chensw.vip5968.net/Mobile/」       雪         支付援权目录       「加chensw.vip5968.net/Mobile/」       「         支付援权目录       「加chensw.vip5968.net/Mobile/」       「         支付援权目录       「       「         支付援权目录       「       「         支付援权目录       「       」         支付援权目录       「       」         支付援权目录       「       」         支付援权目录       「       」         支付援权目录       「       」         支付援权目录       「       」         支付援权目录       「       」         支付援权目录       「       」         支付援权目录       「       」         支付援权目录       「       」         支付援权目录       」       」         支付援权利益       」       」         」       」       」         」       」       」         」       」       」         」       」       」         」       」       」         」       」       」         」       」                                         |                       |                               | 商家简称                               | LIVENNY绿芙妮              |        |      |      |      |      |     |
| 支付展置       JSAPI支付 支付接吸目录 添加       月         JSAPI支付 支付接吸目录 (最多可添加5个)       第         留无数语       留无数语         支付接収目录          支付接収目录          支付接収目录          支付接収目录          支付接収目录          支付接収目录          支付接収目录          支付接収目录          支付接収目录          支付接収目录          車          加          車          車          車          車          車          車          車          車          車          車          車          車          車          車          車          車          車          車          車          車          車          車                                                                                                    |                       |                               |                                    |                         |        |      |      |      |      |     |
| JSAPI支付       支付援权目录       第四       第         JSAPI支付       JSAPI支付援权目录       第       第         家加支付授权目录         第         支付授权目录       ////////////////////////////////////                                                                                                    |                       |                               | 支付配置                               |                         |        |      |      |      |      | 6   |
| JSAPI支付授权目录(徽多可添加5个)     哲无数语       皆无数语       添加支付授权目录       文付授权目录       文付授权目录       1. 头部要包含http或https,目不支持iP地址       2. 须以左斜杠*/*结尾       3. 域名必须通过iCP备案       距正式生效有十分钟左右延迟,建议避开交易高峰时间添加                                                                                                    |                       |                               | JSAPI支付                            | 支付授权目录 添加               |        |      |      |      |      |     |
| ₩元数据<br>添加支付授权目录<br>支付授权目录<br>1. 头部要包含http或https, 且不支持iP地址<br>2. 须以左斜杠1/"结尾<br>3. 域名必须通过iCP备案<br>距正式生效有十分钟左右延迟, 建议避开交易高峰时间添加                                                                                                    |                       |                               |                                    | JSAPI支付授权目录(最多可能        | 添加5个)  |      |      |      |      | 操作  |
| 添加支付授权目录 支付授权目录 ★ http:// ★ hanchensw.vip5968.net/Mobile/ <ol> <li>4. 头部要包含http或https,且不支持iP地址</li> <li>2. 须以左斜杠*/*结尾</li> <li>3. 域名必须通过ICP备案</li> <li>距正式生效有十分钟左右延迟,建议避开交易高峰时间添加</li> </ol>                                                                                                    |                       |                               |                                    |                         |        | 智天   | b数据  |      |      |     |
| 支付援权目录       http:// inanchensw.vip5968.net/Mobile/         1. 头部要包含http或https,且不支持iP地址         2. 须以左斜杠"/*结尾         3. 域名必须通过ICP备案         距正式生效有十分钟左右延迟,建议避开交易高峰时间添加                                                                                                    | ₩ <b>■■</b><br>添加支付授权 | 和                             |                                    |                         |        |      | ~ >  |      |      |     |
| 1. 头部要包含http或https,且不支持iP地址<br>2. 须以左斜杠"广结尾<br>3. 域名必须通过ICP备案<br>距正式生效有十分钟左右延迟,建议避开交易高峰时间添加                                                                                                    | 支付授权目录                | http://                       | ~                                  | hanchensw.vip5968.net/M | obile/ |      |      |      |      |     |
| 距正式生效有十分钟左右延迟,建议避开交易高峰时间添加                                                                                                    |                       | 1. 头部要使<br>2. 须以左續<br>3. 域名必须 | 回含http或https<br>斜杠"广结尾<br>页通过ICP备案 | ,且不支持IP地址               |        |      |      |      |      |     |
|                                                                                                    |                       | 距正式生势                         | <b>牧</b> 有十分钟左右                    | 延迟,建议避开交易高峰8            | 时间添加   |      |      |      |      |     |
| 添加取消                                                                                                    |                       |                               | 添                                  | 加取消                     |        |      |      |      |      |     |

3、商户信息里获取商户号,并设置这里的 APIv2 密钥

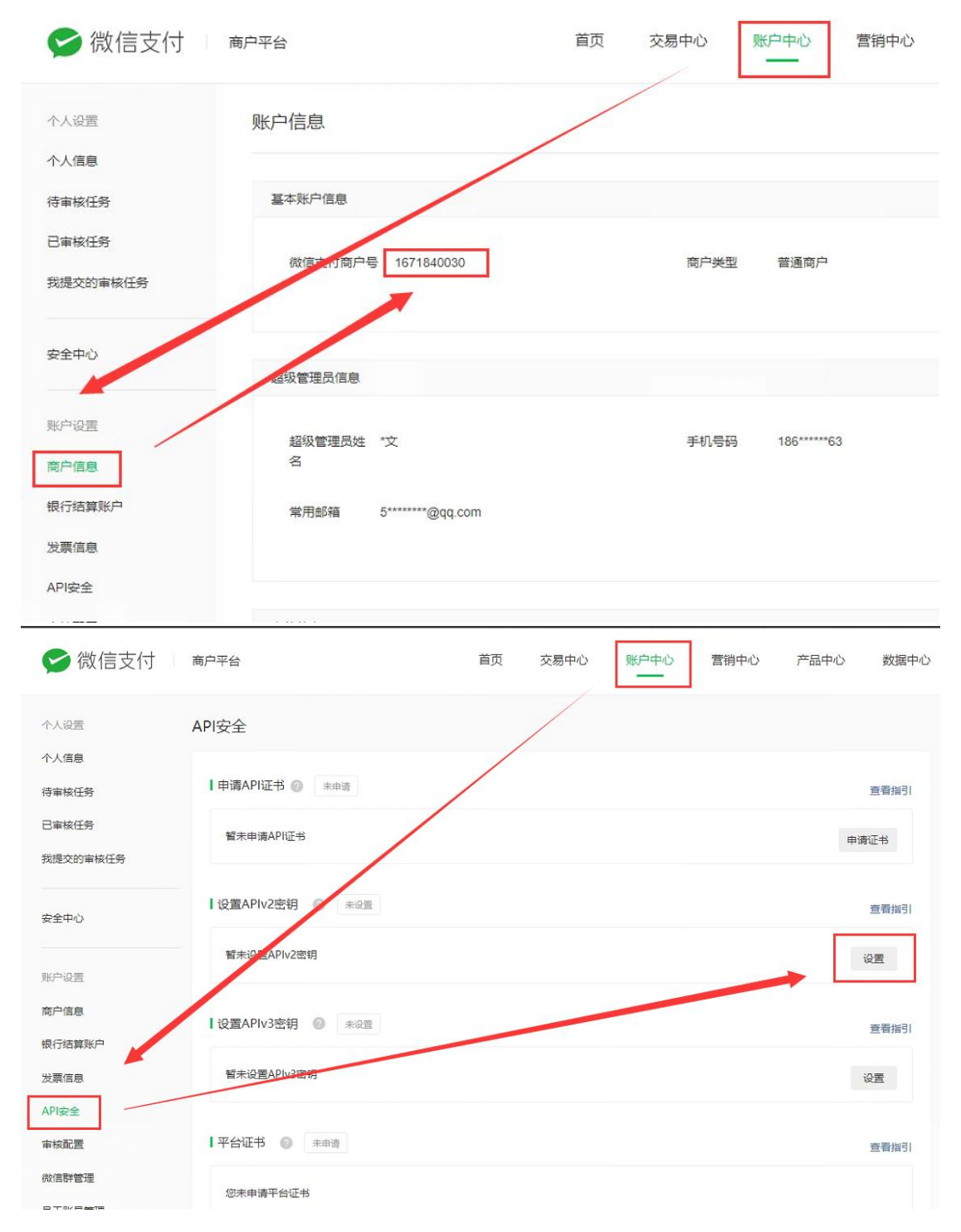

4、将商户号和 API 密钥填入会员系统,微信支付就配置好了(需要先对接好公众号,微信 支付才会生效)

| 適 消费收银 |   | ★ 次迎首页 | 微信设置 × |                  |           |            |          |           |
|--------|---|--------|--------|------------------|-----------|------------|----------|-----------|
| 👼 会员管理 |   |        |        |                  |           |            |          |           |
| 🍔 商品管理 |   | 微信     | 「本设置   |                  |           |            | 微信菜单设置   |           |
| 😢 支出管理 |   |        |        |                  |           |            |          |           |
| 🚖 会员营销 |   |        |        | 微信注册:            | ☑ 是否并启微信  | 注册(升启注册为选择 | 举状态)     |           |
| 🎨 商城订单 |   |        |        | 注册验证:            | 启用该选项后    | , 只有通过了短信验 | 证才可以成为微信 | 法员(请先在增值] |
| 🤡 微信平台 |   |        |        | 应用ID(APPID):     |           |            |          |           |
| 商家形象   |   |        | 1      | 应用密钥(AppSecret): |           |            |          |           |
| 分类管理   |   |        |        | 微信商户号:           |           |            |          | (如不开通微信充  |
| 商品列表   |   |        |        | 商户支付密钥:          |           |            |          | (如不开通微信充  |
| 微信广告   |   |        |        | 公众号验证文件:         | 文件格式*.txt | 选择         |          |           |
| 微信公告   |   |        |        | 揭 //=-           | 促方為信導業    |            |          |           |
| 互动管理   |   |        |        | JIR TF.          | 体行脉间反应    |            |          |           |
| 订单中心   |   |        |        |                  |           |            |          |           |
| 微信设置   | ] |        |        |                  |           |            |          |           |
| 🤰 绩效管理 |   |        |        |                  |           |            |          |           |